## SEGUIMIENTO DE SU EXPEDIENTE DE EVALUACIÓN DOCENTE A TRAVÉS DE LA SEDE ELECTRÓNICA DE LA UNIVERSIDAD DE EXTREMADURA.

Al ser profesor/a que le corresponde realizar su evaluación docente este año, ha recibido un correo electrónico, informándole que tiene una notificación pendiente de recoger en sede electrónica de la Universidad de Extremadura.

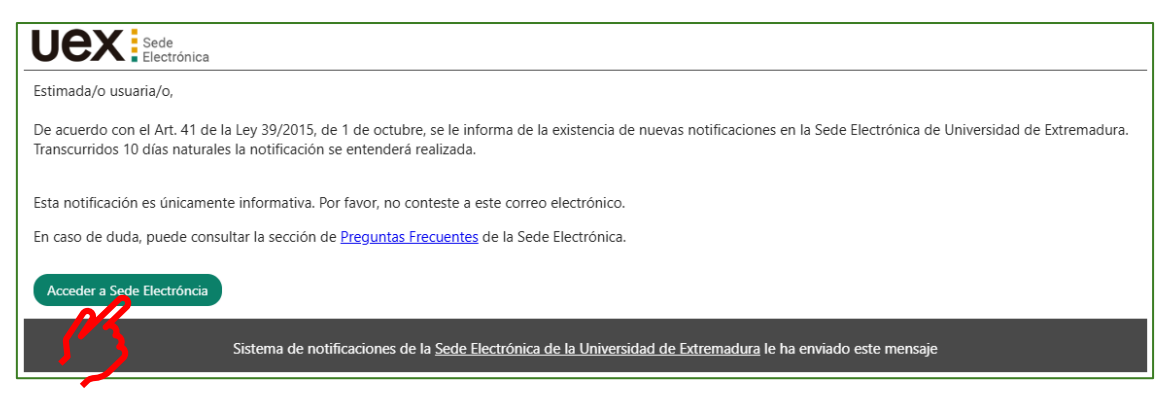

Deberá consultar dicha notificación, accediendo a la sede electrónica de la Universidad de Extremadura.

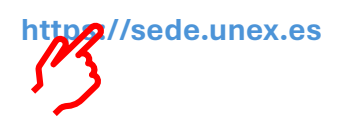

Acceder a su "CARPETA CIUDADANA" mediante su certificado digital.

|                                 | ede                     |                           |                                                                 |                                             | 12:19 Miércoles 4 diciembre 2024          |
|---------------------------------|-------------------------|---------------------------|-----------------------------------------------------------------|---------------------------------------------|-------------------------------------------|
|                                 | lectrónica              |                           |                                                                 |                                             | Identificarse                             |
| SOBRE LA SEDE -                 | CATÁLOGO DE TRÁMITES -  | CARPETA CIUDADANA -       | SERVICIOS -                                                     | AYUDA -                                     | Seleccionar idioma   V                    |
| Empresas, Ins<br>Persor         | etituciones, Ciudadanos | Personal Técnico, de Gest | Ludiantes                                                       | iclos                                       | Personal Docente e Investigador           |
| Trámites más solicitados        |                         | Preguntas                 | frecuentes                                                      |                                             |                                           |
| 🖈 Certificado Académico Persor  | nal                     | Q 2 Quế đ                 | ocumentación debo presenta                                      | r para realizar un trámite?                 |                                           |
| ★ Hoja de Servicios             |                         | Q ¿Cómo                   | puedo modificar mis datos pe                                    | ersonales?                                  |                                           |
| 🛨 Avudas sociales por rendimier | nto académico           | Q ¿Es po:                 | sible tramitar un servicio sin p                                | oseer Certificado Digital?                  |                                           |
| Adelente de Convegatoria        |                         | Q ¿Tienes                 | problemas con el certificado                                    | digital?                                    | - de berende ei en be llerende e fierreno |
| Adeianto de Convocatoria        |                         | Q Hatinal                 | izado el plazo para la realizad<br>nuedo acceder al catálogo de | cion de un tramite, ¿como pu<br>a trámites? | edo nacerio si no ne llegado a tiempo?    |
| * Instancia General             |                         |                           | un trámite pero no lo termine                                   | é. ¿dónde puedo encontrarlo                 | ?                                         |
| 🖈 Certificado de Retenciones de | e IRPF                  | Q Quiero                  | nombrar a un representante p                                    | ara que realice mis trámites,               | ¿cómo puedo hacerlo?                      |
|                                 |                         | Q ¿Puedo                  | presentar un trámite un día f                                   | estivo?                                     |                                           |

| UEX                                | ede<br>lectrónica                                  |                     |             |          | 12:20 Miércoles 4 diciembre 2024<br>Identificarse |
|------------------------------------|----------------------------------------------------|---------------------|-------------|----------|---------------------------------------------------|
| SOBRE LA SEDE -                    | CATÁLOGO DE TRÁMITES -                             | CARPETA CIUDADANA - | SERVICIOS - | AYUDA 🗸  | Seleccionar idioma   ▼                            |
| Inicio /                           |                                                    |                     |             |          |                                                   |
| Acceder                            |                                                    |                     |             |          |                                                   |
| Acceso mediante certificad         | do digital.                                        |                     |             |          |                                                   |
| Pulse el siguiente botón para acce | der a la aplicación usando su certificado digital. |                     |             |          |                                                   |
|                                    |                                                    |                     |             | Acceder  |                                                   |
| Acceso mediante Cl@ve              |                                                    |                     |             |          |                                                   |
| Pulse el siguiente botón para acce | der a la aplicación usando Cl@ve.                  |                     |             |          |                                                   |
|                                    |                                                    |                     |             | ► c l@ve |                                                   |
|                                    |                                                    |                     |             |          |                                                   |
|                                    |                                                    |                     |             |          |                                                   |
|                                    |                                                    |                     |             |          |                                                   |
|                                    |                                                    |                     |             |          |                                                   |
| Volver                             |                                                    |                     |             |          |                                                   |

Si es la primera vez que accede a sede electrónica, tendrá que revisar sus datos personales de contacto, seleccionar el captcha solicitado y confirmar datos de contacto del interesado.

| And the second second sec                                                                                                    |                                                                                                    |                                                                                                    |                                                                                                    |
|----------------------------------------------------------------------------------------------------|----------------------------------------------------------------------------------------------------|----------------------------------------------------------------------------------------------------|----------------------------------------------------------------------------------------------------|
| Confirmacion de datos de contacto.                                                                                                    |                                                                                                    |                                                                                                    |                                                                                                    |
| Se ha detectado que es la primera vez que accede al sistema. Por favor, complete los datos que se muestra<br>Datos del interenario.                                                                                                    | n a continuación y pulse sobre el enlace situado al final de esta página.                                        |                                                                                                    |                                                                                                    |
| The identificator                                                                                                    | NE                                                                                                    | Nº Maxification                                                                                                    | 099449430                                                                                                    |
| - the set of the set of the set o |                                                                                                    |                                                                                                    |                                                                                                    |
| Nombre:                                                                                                    | VANESA                                                                                                    | Primer apellido:                                                                                                    | CALNO                                                                                                    |
| Segundo apellido:                                                                                                    | SOTOCA                                                                                                    |                                                                                                    |                                                                                                    |
| Dates de contrato                                                                                                    |                                                                                                    |                                                                                                    |                                                                                                    |
| All Delay                                                                                                    | Erosta                                                                                                    | At Resolution                                                                                                    | BaDe 107                                                                                                    |
| ()140.                                                                                                    | Lapone                                                                                                    | () Provincia:                                                                                                    | CONTRACT .                                                                                                    |
| (*) Municipie:                                                                                                    | Badajoz -                                                                                                    | (*) Tipo de via:                                                                                                    | AUTORISTA -                                                                                                    |
| (*) Nombre de via:                                                                                                    | SAN SISENANDO                                                                                                    | (*) Número:                                                                                                    |                                                                                                    |
| Letra:                                                                                                    |                                                                                                    | Escalera                                                                                                    |                                                                                                    |
| Rec                                                                                                    |                                                                                                    | Provide:                                                                                                    |                                                                                                    |
| Piso:                                                                                                    |                                                                                                    | Poets                                                                                                    |                                                                                                    |
| (*) Código postal:                                                                                                    |                                                                                                    | Teléfono:                                                                                                    |                                                                                                    |
| Teléfono móvil:                                                                                                    |                                                                                                    | fax:                                                                                                    |                                                                                                    |
| (*) Correo electrónico:                                                                                                    | vtalio@unex.es                                                                                                   |                                                                                                    |                                                                                                    |
| Otros datos                                                                                                    |                                                                                                    |                                                                                                    |                                                                                                    |
| Deseo que se me informe de los cambios de mis expedientes mediante correo electrónico.                                                                                                    |                                                                                                    |                                                                                                    |                                                                                                    |
| (") Deseo que se me notifique electrónicamente.                                                                                                    | •                                                                                                    |                                                                                                    |                                                                                                    |
| Sí, deseo que se me notifique electrónicamente.                                                                                                    | No, no deseo que se me receptor acónico                                                                          | amente.                                                                                                    |                                                                                                    |
| Códina de securidad                                                                                                    |                                                                                                    |                                                                                                    |                                                                                                    |
|                                                                                                    |                                                                                                    |                                                                                                    |                                                                                                    |
|                                                                                                    | and the second                                                                                                   | a, viente objeto: Ojo                                                                                                 |                                                                                                    |
|                                                                                                    |                                                                                                    |                                                                                                    |                                                                                                    |
| It                                                                                                    | 9 Q #                                                                                                    | • • • • •                                                                                                    | J                                                                                                    |
|                                                                                                    |                                                                                                    |                                                                                                    |                                                                                                    |
| Consentimiento expreso (*)                                                                                                    |                                                                                                    |                                                                                                    |                                                                                                    |
| Mediante la cumplimentación de este formulario, usted consiente que Universidad de Extremadura, con N.I.F.                                                                                                    | , como responsable del tratamiento, procese los datos proporcionados directamente por usted, así como los        | obtenidos indirectamente a partir de su actividad, de acuerdo a la Política de Privacidad y a la Instrucción del Dire | ctor General sobre el Procedimiento para el Ejercicio de los Derechos a la Protección de Datos de Carácter Personal, |
| disponibles en el siguiente enlace: , en cumplimiento del Reglamento (UE) 2010/679 del Parlamento Europeo                                                                                                    | y del Consejo, de 27 de abril de 2018, relativo a la protección de las personas físicas en lo que respecta al tr | atamiento de datos personales y a la libre circulación de estos datos y por el que se deroga la Directiva 95/46/CE    |                                                                                                    |
| (*) Campos oblicatorios                                                                                                    |                                                                                                    |                                                                                                    |                                                                                                    |
|                                                                                                    |                                                                                                    |                                                                                                    |                                                                                                    |
| # Inicio D. Restaurar formulario 🛔 Confirmar datos de contacto del inter                                                                                                    |                                                                                                    |                                                                                                    |                                                                                                    |
|                                                                                                    |                                                                                                    |                                                                                                    |                                                                                                    |

Desde su capeta ciudadana podrá acceder al expediente SPD, que se le ha abierto de oficio, y consultar la notificación que tiene pendiente.

| Uex                                     | iede<br>Iectrónica     | Tiene notificacione | es pardientes de aceptar / r | echazar.               | 11:13<br>O juan manuel gá  | Martes 18 marzo 2025<br>Útimo acesso: 18030005 11.02.02<br>NDARA CARRETERO |
|-----------------------------------------|------------------------|---------------------|------------------------------|------------------------|----------------------------|----------------------------------------------------------------------------|
| SOBRE LA SEDE -                         | CATÁLOGO DE TRÁMITES - | CARPETA CIUDADANA - | SERVICIOS -                  | AYUDA -                |                            | Seleccionar idioma   V                                                     |
| Inicio / Mi Carpeta                     |                        |                     |                              |                        |                            |                                                                            |
| Mi Carpeta<br>Solicitudes / Expedientes |                        |                     |                              |                        |                            | Q. Buscar solicitudes                                                      |
| Solicitud / Expediente                  | Tipo solicitud         |                     | Fecha Alta                   | Estado (Fecha entrada) | Organismo                  | Acciones                                                                   |
| 2025/SPD_02/000001                      | Solicitud Program      | a Docentia          | 05/03/2025                   | TRAMITACIÓN 18/03/2025 | Universidad de Extremadura |                                                                            |
| 🕷 Inicio                                |                        |                     | Exportar en:                 | CSV                    |                            |                                                                            |

Marcar la notificación y recibir.

| Inicio / B                      | ndeja de notificaciones                                                                                                    |                                                    |                              |
|---------------------------------|----------------------------------------------------------------------------------------------------|----------------------------------------------------|------------------------------|
| Bandeja (                       | e entrada                                                                                                    |                                                    |                              |
| Notificacion                    | 25                                                                                                    |                                                    | Q Buscar notificaciones      |
| Pendientes                      | Notificadas                                                                                                    | Última modificación del libro: Ayer a las 11:44    |                              |
| En el caso de<br>casilla "Deser | volficaciones que no tengan el boblin "Acceder a notificación", para aceptaría hay que marcar la casila correspondiente a dicha notificación y pulsar sobre el bobin "Recibir". En cas<br>rechazar la documentación seleccionada", exponer el motivo de rechazo y posteriormente pulsar sobre el bobin "Recibazar". | so de querer rechazarla, además, hay que marcar la | Seleccionar: Todos   Ninguno |
| Solicitu                        | / Expediente: 2025/SPD_12000001                                                                                                    |                                                    |                              |
| Titulo:                         | RUEVA PREVENTIVA                                                                                                    |                                                    |                              |
| 2                               | EXCLUSIÓN PROVISIONAL         Solicitud Programa Docentia           Fecha de puesta a disposición: 18032/025 11:10.47                                                                                                    |                                                    |                              |
| Deseo rech                      | zar la documentación seleccionada.                                                                                                    |                                                    | Seleccionar: Todos   Ninguno |
| # Inicio                        |                                                                                                    |                                                    | Recibir                      |

Firmar el acuse de recibo de la notificación.

| Certificación                                                                                                    |                                                                                                    |                           |
|----------------------------------------------------------------------------------------------------|----------------------------------------------------------------------------------------------------|---------------------------|
| Visor de documentos                                                                                                    |                                                                                                    |                           |
| Aceptación de la notificación. Si desea aceptar la notificación, deberá revisar y veri                                                  | ificar los datos que se recogen en el siguiente documento y proceder a la firma del acuse que certifica el recib                                                                                                    | io de dicha notificación. |
| CERTIFICACIÓN DE RECEPCIÓN DE DOCUMENTOS<br>Nontra: carificacion_2025_SPD_02_000001 pdf<br>Tipo: application/pdf                        |                                                                                                    | 😨 Рекари                  |
|                                                                                                    | Documento 1 de 1                                                                                                    |                           |
| ≡ recibirNotificaciones.do                                                                                                    | 1/1   - 113% +   🖸 🚸                                                                                                    | ± ⊜ :                     |
|                                                                                                    | CERTIFICACIÓN DE DOCUMENTACIÓN RECIBIDA  E preserte documento sive de contratación de documentación resolute  Múmero de expediente: 2025/SPD_02/0000001  DMUCE: 123759898  Documentación: SPD_02_EXCLUSION PROVISIONAL (22743_EXCLUSION_PROVISIONAL.pdf) DDocumentación: |                           |
| Para visualizar correctamente los documentos, necesita Adobe                                                                            | Reader.                                                                                                    | K Margaret *              |
| Si no lo tene instalado, putes sobre el icono para descargario. Con la firma de este documento esta aceptando la presente notificación. |                                                                                                    | ~                         |
| X Cancelar                                                                                                    |                                                                                                    | G Firmar en FiRe          |

Visionar la notificación en pantalla o descargarla. Posteriormente finalizar.

| Bandeja de entrada      |                                                                                                    |                                                                                                    |     |
|-------------------------|----------------------------------------------------------------------------------------------------|----------------------------------------------------------------------------------------------------|-----|
| Solicitud / Evrodionto: | Documentos del expediente.                                                                                                    |                                                                                                    |     |
| Solicitud / Expedience. | Ha recibido los siguientes documentos, en el margen izquiedo puede seleccionar el expec                                                                                                    | fiente donde se han incorporado y sobre las flechas puede cambiar entre los distintos documentos de cada expediente.                                                                                                    |     |
| 2025/SPD 02/00001       | Chica marcha populacionali                                                                                                    |                                                                                                    |     |
|                         | EXCLUSION PROVISIONAL                                                                                                    |                                                                                                    |     |
|                         | Tipo: application/pdf                                                                                                    | Cescargar                                                                                                    | . , |
|                         |                                                                                                    | Notificación                                                                                                    |     |
|                         |                                                                                                    | Documento 1 de 2                                                                                                    |     |
|                         | = recibirNotificaciones.do                                                                                                    | 1/1   - 90% +   🕄 🚸                                                                                                    | ¥⊜: |
|                         | 1<br>The second second sec | CONVOCATORIA PROVISIONAL A LA EVALUACIÓN DOCENTE DELIGATORIA<br>PROCEMENTO Solicia Inguna Douria<br>EVENDENTE SOSPECTICIONI<br>INTERESSO UN MUNELO DADA CARETERIO<br>PROM. 1950205<br>Restor Descolo Faculación del Lastopia                                                  | Ì   |
|                         |                                                                                                    | Por el presente documento, siguiendo instrucciones de la Sra. Vicemectora de Calidad y Estrategia, y con arregio a lo establecido en el<br>recreama DVCENTILLIEV se la notifire la consucurário de analización docarde destru de la modulider de analización delivativia, cun | ·   |
|                         | Para visualizar correctamente los documentos,                                                                                                    | necesita Adobe Reader.                                                                                                    |     |
|                         | Si no lo tiene instalado, pulse sobre el icono pa                                                                                                    | a descargarlo.                                                                                                    |     |
|                         |                                                                                                    |                                                                                                    |     |
|                         | Texto de información                                                                                                    | ~                                                                                                    |     |
|                         |                                                                                                    | Ultima modificación del libro: Ayer a las 11:64                                                                                                    |     |

Esta notificación le informa que, aunque le corresponde evaluarse, está excluido provisionalmente por uno de los motivos que contempla el programa DOCENTIA-UEx.

Si desea acogerse a esta exención, no tiene que hacer nada y recibirá notificación de su exclusión definitiva.

Si, por el contrario, no desea acogerse a la causa de exención y ser evaluado, desde su expediente SPD debe hacer uso de la acción "PLAZO DE SUBSANACIÓN/ALEGACIÓN", adjuntando escrito expresando su preferencia de ser evaluado y no ser excluido.

|                           |                        | Tiene notificacione | s pendientes de aceptar / re | echazar.               |                                                      |                                                                  |
|---------------------------|------------------------|---------------------|------------------------------|------------------------|------------------------------------------------------|------------------------------------------------------------------|
| Uex                       | Sede<br>Electrónica    |                     |                              |                        | 11:13 Ma<br><sup>útime</sup><br>ٹی JUAN MANUEL GÁNDA | rtes 18 marzo 2025<br>accesso: 18032025 11:02:02<br>RA CARRETERO |
| SOBRE LA SEDE -           | CATÁLOGO DE TRÁMITES - | CARPETA CIUDADANA - | SERVICIOS -                  | AYUDA -                |                                                      | Seleccionar idioma   ▼                                           |
| Inicio / Mi Carpeta       |                        |                     |                              |                        |                                                      |                                                                  |
| Mi Carpeta                |                        |                     |                              |                        |                                                      |                                                                  |
| Solicitudes / Expedientes |                        |                     |                              |                        |                                                      | Q Buscar solicitudes                                             |
| Solicitud / Expedient     | e Tipo solicitud       |                     | Fecha Alta                   | Estado (Fecha entrada) | Organismo                                            | Acciones                                                         |
| 2025/SPD_02/000001        | Solicitud Program      | a Docentia          | 05/03/2025                   | TRAMITACIÓN 18/03/2025 | Universidad de Extremadura                           | Û                                                                |
| 🕷 inicio                  | <u> </u>               |                     | Exportar en:                 | csv                    |                                                      |                                                                  |

|                                | 9                                                   |                                             |                      |                      | 12:41 Miércoles 4 diciembre 2024   |
|--------------------------------|-----------------------------------------------------|---------------------------------------------|----------------------|----------------------|------------------------------------|
|                                | trónica                                             |                                             |                      |                      | Último acceso: 04/12/2024 11:48:58 |
|                                |                                                     |                                             |                      |                      | U JUAN MANUEL GÁNDARA CARRETERO    |
| SOBRE LA SEDE 🗸                | CATÁLOGO DE TRÁMITES -                              | CARPETA CIUDADANA -                         | SERVICIOS -          | AYUDA -              | Seleccionar idioma   🔻             |
| Inicio / Mi Carpeta / 2024/SPE | D_02/000002                                         |                                             |                      |                      |                                    |
|                                |                                                     |                                             |                      |                      |                                    |
| Detalle de la solicitud / o    | expediente                                          |                                             |                      |                      |                                    |
| Descripción                    |                                                     |                                             |                      |                      |                                    |
| Solicitud / Expediente:        | 2024/SPD_02/0                                       | 00002                                       |                      |                      | 💼 Eliminar                         |
| Titulo:                        | RELACIÓN CO                                         | N LA CONVOCATORIA SIN PLAZO DE SO           | DLICITUD             |                      |                                    |
| Tipo de solicitud:             | Solicitud Progra                                    | ma Docentia                                 |                      |                      |                                    |
| Fecha de alta:                 | 30/10/2024                                          |                                             |                      |                      |                                    |
| Estado actual:                 | TRAMITACIÓN                                         |                                             |                      |                      |                                    |
| Organismo:                     | Unidad Técnica                                      | de Evaluación v Calidad                     |                      |                      |                                    |
|                                |                                                     |                                             |                      |                      |                                    |
| cciones                        |                                                     |                                             |                      |                      |                                    |
|                                |                                                     |                                             |                      |                      |                                    |
| PLAZO DE SUBSANACIÓN/ALE       | EGACIÓN                                             |                                             |                      |                      |                                    |
|                                |                                                     |                                             |                      |                      |                                    |
| Historia                       |                                                     |                                             |                      |                      |                                    |
| Situación                      |                                                     | Footo                                       |                      | Observasiones        |                                    |
| TRANITACIÓN                    |                                                     | P6011a                                      |                      | Observaciones        |                                    |
| TRAMITACIÓN                    |                                                     | 20/11/2024                                  |                      |                      |                                    |
|                                |                                                     |                                             |                      |                      |                                    |
|                                | de                                                  |                                             |                      |                      | 11:45 Martes 10 diciembre 2024     |
|                                | ctrónica                                            |                                             |                      |                      | Último acceso: 04/12/2024 12:21:06 |
|                                |                                                     |                                             |                      |                      | JUAN MANUEL GÁNDARA CARRETERO      |
|                                |                                                     |                                             |                      |                      |                                    |
| INICIO / MI Carpeta / 2024/SI  | PD_02/000001                                        |                                             |                      |                      |                                    |
|                                | 8                                                   |                                             |                      |                      |                                    |
| Asistente Paso (1 de           | Solicitud Programa Do                               | centia - Solicitud / Expedier               | nte: 2024/SPD_02/000 | 0001                 |                                    |
| DOCUMENTO DE SUBSANACIÓN       |                                                     |                                             |                      |                      | Paso (1 de 2)                      |
| ✓ PRESENTAR                    |                                                     | Salir                                       | Anterior             | Siguiente Dinaliza   |                                    |
|                                |                                                     | • Juin                                      |                      | Siguence             |                                    |
|                                | Desuments of fe                                     |                                             |                      |                      |                                    |
|                                | Documentation                                       |                                             |                      |                      |                                    |
|                                | A continuación puede incorporar la                  | documentación necesaria para la tramitación | i del expediente.    |                      | <b>~</b>                           |
|                                |                                                     |                                             |                      |                      |                                    |
|                                |                                                     |                                             |                      |                      |                                    |
|                                |                                                     |                                             |                      |                      | 1 2                                |
|                                | INCORPORAR DOCUMENTO D                              | E SUBSANACIÓN                               |                      |                      | L.B                                |
|                                |                                                     | E SUBSANACIÓN                               |                      |                      | C, incorporar                      |
|                                | INCORPORAR DOCUMENTO D     «Documento no incorporad | E SUBSANACIÓN                               |                      |                      | C.C.C.                             |
|                                | Cocumento no incorporad                             | E SUBSANACIÓN<br>39<br>Salir                | Anterior             | Siguiente Ø Finalizz | C. Incorporar                      |

|                                  |                                                                                                | 11:51 Martes 10 diciembre 2024     |
|----------------------------------|------------------------------------------------------------------------------------------------|------------------------------------|
|                                  | nica                                                                                           | Último acceso: 04/12/2024 12:21:06 |
|                                  |                                                                                                | JUAN MANUEL GÁNDARA CARRETERO      |
| Inicio / Mi Carpeta / 2024/SPD 0 | 2/000001                                                                                       |                                    |
|                                  |                                                                                                |                                    |
| Asistente Paso (1 de 2)          | Solicitud Programa Docentia - Solicitud / Expediente: 2024/SPD_02/000001                       |                                    |
| DOCUMENTO DE SUBSANACIÓN         |                                                                                                | Paso (1 de 2)                      |
| ✓ PRESENTAR                      |                                                                                                |                                    |
|                                  | Documentación                                                                                  |                                    |
|                                  | A continuación puede incorporar la documentación necesaria para la tramitación del expediente. |                                    |
|                                  |                                                                                                |                                    |
|                                  |                                                                                                |                                    |
|                                  | Seleccional archivo seleccionado                                                               |                                    |
|                                  | Pescripción:                                                                                   |                                    |
|                                  |                                                                                                |                                    |
|                                  | R                                                                                              |                                    |
|                                  | FI tamaño máximo permitido son 500 MB                                                          |                                    |
|                                  | Aunque la suma del tamaño de todos los documentos no puede superar los 1000 MB                 |                                    |
|                                  |                                                                                                |                                    |
|                                  | 🗙 Cancelar 🖌 Incorporar                                                                        |                                    |
|                                  |                                                                                                |                                    |

| UEX: Sede 12:02 Martes 10 diciembre 2024<br>Umm access 64/2020 12:21 66                                                                                                    |                   |
|----------------------------------------------------------------------------------------------------|-------------------|
| lelectrónica úlimo accese (4472024 1221 06                                                                                                    |                   |
|                                                                                                    |                   |
| JUAN MANUEL GANDARA CARRETERO                                                                                                    |                   |
| Inicio / Mi Carpeta / 2024/SPD_02/000001                                                                                                    |                   |
|                                                                                                    |                   |
| Asistente Paso (1 de 2) Solicitud Programa Docentia - Solicitud / Expediente: 2024/SPD_02/000001                                                                                                    |                   |
| DOCUMENTO DE SUBSANACIÓN                                                                                                    | (1 de 2)          |
| ✓ PRESENTAR                                                                                                    |                   |
| Documentación                                                                                                    |                   |
| A continuación puede incorporar la documentación necesaria para la tramitación del expediente.                                                                                                    |                   |
|                                                                                                    |                   |
| Indext orders declarate orders and a second second se                                                                                                    |                   |
|                                                                                                    |                   |
| Description.                                                                                                    |                   |
|                                                                                                    |                   |
|                                                                                                    |                   |
| El tamaño máxim-pormitido 🔥 MB.                                                                                                    |                   |
| Aunque la suma del tenaño de 20 reis los documentos no puede superar los 1000 MB.                                                                                                    |                   |
|                                                                                                    |                   |
|                                                                                                    |                   |
|                                                                                                    |                   |
| 12:04 Martes 10 diciembre 2024                                                                                                    |                   |
| UECK electrónica Úlimo aceese 64/12/2024 12/21:66                                                                                                    |                   |
| JUAN MANUEL GÀNDARA CARRETERO                                                                                                    |                   |
| Inicio / Mi Carpeta / 2024/SPD_02000001                                                                                                    |                   |
|                                                                                                    |                   |
| Asistente Pres (14 2) Solicitud Programa Docentia - Solicitud / Expediente: 2024/SPD 02/000001                                                                                                    |                   |
| DOCUMENTO DE SUBSANCIÓN                                                                                                    | (1 de 2)          |
| PRESENTAR     Salir     Astarior     Similanta     Baliry                                                                                                    | (1 40 2)          |
|                                                                                                    |                   |
| Documentación                                                                                                    |                   |
|                                                                                                    |                   |
| A continuación puede incorporar la documentación necesaria para la tramitación del expediente.                                                                                                    |                   |
|                                                                                                    |                   |
| INCORPORAR DOCUMENTO DE SUBSANACIÓN                                                                                                    |                   |
|                                                                                                    |                   |
| Nomble: ALEGACIONES.pdi                                                                                                    |                   |
|                                                                                                    |                   |
| Tipo: application/pdf                                                                                                    |                   |
| Tpo: application/pdf                                                                                                    |                   |
| Tpo: application/pdf  Salir O Anterior O Siguiente O Finalizar                                                                                                    |                   |
| Tpo: application/pdf  Salir O Anterior Siguiente Finalizar                                                                                                    |                   |
| Tipo: application/pdf           Tipo: application/pdf         Image: Sailing in the sailing in the saili                       |                   |
| Trpo: application/pdf  Trpo: application/pdf  Satir Anterior Siguiente Finalizar  LE:06 Martes 10 diciembre 2024 Uters scere 6412204 12216  Uters scere 6412204 12216                                                                                                    |                   |
| Trpo: application/pdf  Trpo: application/pdf  Trpo: application/pdf  Sadir  Anterior  Siguiente  I2:06 Martes 10 diciembre 2024  Umm succes 64/22024 12:168  JUAN MANUEL GANDARA CARRETERO                                                                                                    |                   |
| Trpo: application/pdf  Trpo: application/pdf  Satir Anterior Siguiente Finalizar  12:06 Martes 10 diciembre 2024 Umm ascess 84122034 122168 JUAN MANUEL GANDARA CARRETERO Incio / MI Carpeta / 2024(SPD_02000001                                                                                                    |                   |
| Tro: application/pdf  Tro: application/pdf  Salir Anterior Siguiente Finalizar  12:06 Martes 10 diciembra 2024 Generation 2012 Lines 4122332 12218 JUAN MANUEL GANDARA CARRETERO  Inco / Mi Carpeta / 2024/SPD_02000001                                                                                                    |                   |
| Tro: application/pdf  Tro: application/pdf  Satir Anterior Satir Finalizar  12:06 Martes 10 diciembra 2024 Uma seese 4r12032 rt21 th Uma seese 4r12032 rt21 th Uma seese 4r120 |                   |
| Tro: application/pdf  Tro: application/pdf  Salir Anterior Salir Finalizar  12:06 Martes 10 diciembre 2024 Uma same 41/2024 12:148 JUAN MANUEL GÅNDARA CARRETERO  Incio / Mt Carpeta / 2024/SPD_02/000001  Asistente Pase (2 de R) Solicitud Programa Docentia - Solicitud / Expediente: 2024/SPD_02/000001  Pase (2 de R) Solicitud Programa Docentia - Solicitud / Expediente: 2024/SPD_02/000001  Pase (2 de R) Solicitud Programa Docentia - Solicitud Programa Docentia - Solicitud Programa  | (2 de 2)          |
| Tpp: application/pdf         Image: Sed e         Image: Sed e      <                                                                                                    | (2 de 2)          |
| Tpo: application/pdf         Image: Sode         Image: Sode                                                                                                    | (2 de 2)<br>ntar  |
| Tipo: application/pdf  Tipo: application/pdf  Tipo: application/pdf  Tipo: application/pdf  Solicitud Programa Docentia - Solicitud / Expediente: 2024/SPD_02/000001  Asistente Pase (2 de 2)  Concentral - Solicitud / Expediente: 2024/SPD_02/000001  Pase (2 de 2)  Registro  Registro  Titica Concentral - Solicitud / Expediente: 2024/SPD_02/000001  Pase (2 de 2)  Registro  Titica Concentral - Solicitud / Expediente: 2024/SPD_02/000001  Pase (2 de 2)  Registro  Registro                                                                                                    | 2 de 2)<br>ntar   |
| Tipo: application/pdf  Tipo: application/pdf  Tipo: application/pdf  I2:06 Martes 10 dicembre 2024 Unex seese 8410203 102198 JUAN MANUEL GANDARA CARRETERO  Inclo / Mi Carpeta / 2024/SPD_02000001  Asistente Paso (2 de g)  OCCUMEENTO DE SUBBANACIÓN  PRESENTAR  Solicitud Programa Docentia - Solicitud / Expediente: 2024/SPD_02/000001  Paso (2 de g)  Carpeta / 2024/SPD_02000001  Registro  Registro  Registro                                                                                                    | (2 de 2)<br>ntar  |
| Tipo: application/pdf  Tipo: application/pdf  | (2 de 2)<br>ntar  |
| Tpo: application/pdf         Image: Image:                                                           | (2 de 2)<br>ntar  |
| Tgo: application/pdf  Tgo: application/pdf  Tgo: application/pdf  Sair Anterior Siguiente  12:06 Martes 10 diciembre 2024 Une assess 64/2028 12:216 UNE Anterior  12:06 Martes 10 diciembre 2024 Une assess 64/2028 12:216 UNE MANUEL GANDARA CARRETERO  Incio 1 Mi Carpeta / 2024/SPD_02000001  Asistente Paso (2 de 2)  Collicitud Programa Docentia - Solicitud / Expediente: 2024/SPD_02/000001  Pressentra  Registro Registro Compruebe que todos los datos se corresponden con los indicados por usted y pulse sobre el botón 'Registrar'.                                                                                                    | (2 de 2)<br>ntar  |
| Tpo: application/pdf  Tpo: application/pdf   | 2 de 2)<br>ntar   |
| Too: applicationipdf  Too: applicationipdf  Too: applicationipdf  Too: applicationipdf  Too: siguiente  Too: Siguiente  Too: Ma Caspeta / 2024/SPD_02000001  Asistente Paso (2 et a)  Collicitud Programa Docentia - Solicitud / Expediente: 2024/SPD_02/000001  Asistente Paso (2 et a)  Collicitud Programa Docentia - Solicitud / Expediente: 2024/SPD_02/000001  Pressentra  Continuación se va a proceder al registro de los documentos que se muestran. Una vez realizado este paso no podrá modificar ninguno de dichos exemententes. Per Tevror, compruebe que todos los datos se corresponden con los indicados por usted y pulse sobre el botón "Registrar".  NCORPORAR DOCUMENTO DE SUBSANACIÓN  Nome: ALEGOACIÓNES pdf Too: selectarbord                                                                                                    | (2 de 2)<br>Intar |
|                                                                                                    | (2 de 2)<br>ntar  |
| Too applicationpdf  Too applicationpdf  Too applicationpd  Too applicationpd  Too applicationpd  Too applicationpd  Too applicationpd  Too applicationpd  Too applicationpd  Too applicationpd  Too applicatio | (2 de 2)<br>Intar |
| Tex application/pdf  Tex application/pdf  Tex appli | (2 de 2)<br>ntar  |
| Tex explorationyoff  Tex explorationyoff  Tex explorationyoff  Tex explorationyoff  Sedect Contract  Tex explorationyoff  Tex explorationyoff  Tex explorationyoff  Tex explorationyoff  Sedect Contract  Sedect Contract  Sedect C | (2 de 2)<br>ntar  |
| To exploationpdf  To exploationpdf  To exploationpd  To exploationpd  To e | i2 de 2)<br>ntar  |

Quedará a la espera de que le sea notificada su admisión definitiva en el proceso de evaluación y recibir las instrucciones para gestionar su evaluación docente.